日本語入力時候補画面の表示位置を変更する。

デフォルトのままだと日本語入力時に変換候補一覧がアプリケーションの下部に表示され

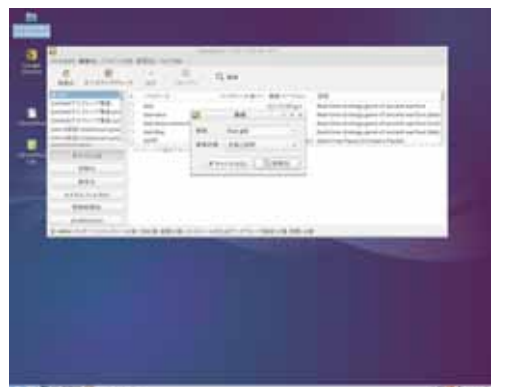

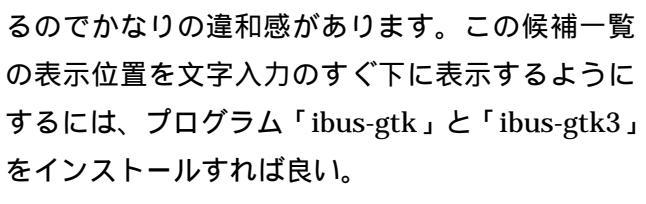

(Adiword など一部ソフトは効果なし)

「スタート」 「システムツール」 「Synaptic パッケージマネジャ」を起動して検索をクリック して表示された検索窓に ibus-gtk と入力して「検 索」ボタンをクリックする

検索された「ibus-gtk」と「ibus-gtk3」をクリッ クして「インストール指定」にチェックを入れて から「適用」をクリックする。

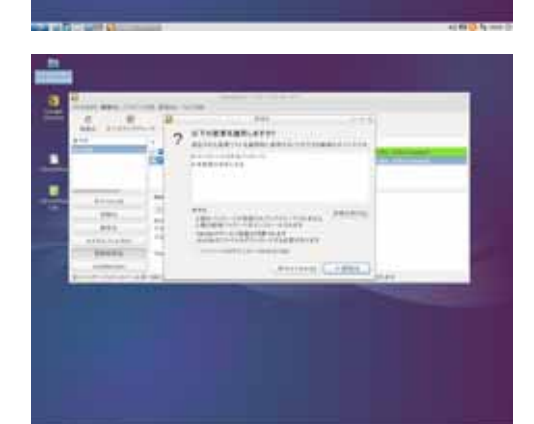

A / H = A = A | H = A | H = A | H = A = A | H = A = A | H = A = A | H = A | H = A | H = A | H = A | H = A | H = A | H = A | H = A | H = A | H = A | H = A | H = A | H = A | H = A | H = A | H = A | H = A | H = A | H = A | H = A | H = A | H = A | H = A | H = A | H = A | H = A | H = A | H = A | H = A | H = A | H = A | H = A | H = A | H = A | H = A | H = A | H = A | H = A | H = A | H = A | H = A | H = A | H = A | H = A | H = A | H = A | H = A | H = A | H = A | H = A | H = A | H = A | H = A | H = A | H = A | H = A | H = A | H = A | H = A | H = A | H = A | H = A | H = A | H = A | H = A | H = A | H = A | H = A | H = A | H = A | H = A | H = A | H = A | H = A | H = A | H = A | H = A | H = A | H = A | H = A | H = A | H = A | H = A | H = A | H = A | H = A | H = A | H = A | H = A | H = A | H = A | H = A | H = A | H = A | H = A | H = A | H = A | H = A | H = A | H = A | H = A | H = A | H = A | H = A | H = A | H = A | H = A | H = A | H = A | H = A | H = A | H = A | H = A | H = A | H = A | H = A | H = A | H = A | H = A | H = A | H = A | H = A | H = A | H = A | H = A | H = A | H = A | H = A | H = A | H = A | H = A | H = A | H = A | H = A | H = A | H = A | H = A | H = A | H = A | H = A | H = A | H = A | H = A | H = A | H = A | H = A | H = A | H = A | H = A | H = A | H = A | H = A | H = A | H = A | H = A | H = A | H = A | H = A | H = A | H = A | H = A | H = A | H = A | H = A | H = A | H = A | H = A | H = A | H = A | H = A | H = A | H = A | H = A | H = A | H = A | H = A | H = A | H = A | H = A | H = A | H = A | H = A | H = A | H = A | H = A | H = A | H = A | H = A | H = A | H = A | H = A | H = A | H = A | H = A | H = A | H = A | H = A | H = A | H = A | H = A | H = A | H = A | H = A | H = A | H = A | H = A | H = A | H = A | H = A | H = A | H = A | H = A | H = A | H = A | H = A | H = A | H = A | H = A | H = A | H = A | H = A | H = A | H = A | H = A | H = A | H = A | H = A | H = A | H = A | H = A | H = A | H = A | H = A | H = A | H = A | H = A | H = A | H = A | H = A | H = A | H = A | H = A | H = A | H = A | H = A | H = A | H = A |

H-

以下の変更を適用しますか?と表示されるので 「適用」をクリックする。

インストールが完了したら Synaptic パッケージマ ネジャを閉じる。

Libre office の場合 変換候補が入力文字の直下に表示されるようにな る。